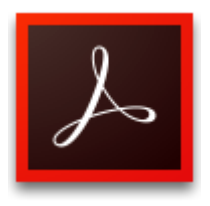

Tổng quan về các tính năng mới trong Acrobat 2017 <sub>Cập nhật: 06/06/2017</sub>

Adobe Acrobat 2017 hoàn toàn mới là phiên bản vĩnh viễn mới nhất của Acrobat. Đó là giải pháp desktop hoàn chỉnh để làm việc với các tài liệu PDF. Nó đơn giản hóa công việc hàng ngày PDF và bao gồm nhiều cải tiến năng suất khi làm việc với các tệp PDF từ máy tính để bàn của bạn.

# Dễ dàng so sánh các files

Với công cụ so sánh file mới (Compare Files tool), bạn có thể tìm ra sự khác biệt giữa 2 file PDF một cách nhanh chóng.

- Xem bản tóm tắt kết quả đã được scan về sự khác biệt giữa các tệp dễ dàng
- Dễ dàng di chuyển qua từng tài liệu để xem lại mỗi sự khác biệt bằng cách sử dụng chế độ xem từng trang một hoặc từng trang một.
- Loc và nhanh chóng thấy thay đổi của text, image, annotation, formatting, header/footer, or background differences.

#### 1. Chọn **Tools** > **Compare Files**.

**Note**: Ở phiên bản trước được gọi là Compare Documents.

| 8 | Compare Files • |               |                |               |   | $\times$ |
|---|-----------------|---------------|----------------|---------------|---|----------|
|   |                 | Select F      | iles to C      | ompare        |   | ^        |
|   |                 | Old File      |                | New File      | 1 |          |
|   |                 | Select File 💌 |                | Select File 💌 |   |          |
|   |                 |               | Compare text o | nly           |   |          |
|   |                 | _             | 🔅 Settings     | _             |   |          |
|   |                 |               | Compare        |               |   |          |
|   |                 |               | Help           |               |   |          |

- Click Select File ở góc trái và chọn file cũ bạn muốn so sánh. Click Select File bên phải chọn file mới hơn để bắt đầu so sánh.
- 3. Click **Compare**.

4. Acrobat thể hiện các kết quả trong tài liệu mới được cung cấp dưới dạng scan để phân biệt sự khác nhau.

| æ | Compare Files •     | Old File New File | s Change 🗸 Next Change 🛛 🏹                                                 | Filter 🔻 📰 Show 👻                          | ×                                                                           |
|---|---------------------|-------------------|----------------------------------------------------------------------------|--------------------------------------------|-----------------------------------------------------------------------------|
|   | Summary             |                   | Click 'Next Change' to jump to the<br>next change in the report.<br>Got it | 9282016 3:56:20 PM<br>Compare Results      | LEGEND ×<br>Replaced<br>© Inserted<br>© Deleted                             |
|   | 22<br>Total Changes |                   | Old File:<br>Challenges_v1.pdf<br>10 pages (516 KB)<br>8/5/2016 3:27:37 PM | versus                                     | New File:<br>Challenges, v2.pdf<br>10 pages (515 KB)<br>8/5/2016 3:31:55 PM |
| Þ |                     |                   | Total Changes                                                              | Content<br>11 Replacements<br>7 Insertions | Other Changes<br>14 Styling<br>0 Annotations                                |
|   | Shows Replacements  |                   |                                                                            | 4 Deletions                                |                                                                             |
|   |                     |                   |                                                                            | Go to First Change (page 1)                |                                                                             |

Click vào nút Go to First Change để xem từng chi tiết.
 Chi tiết xem tại: <u>Compare two versions of a PDF file</u>.

### Giao diện theo TAB để xem nhiều tệp PDFs

Các phiên bản trước bạn phải mở nhiều tệp PDF trong cùng một phiên làm việc, nhưng bây giờ bạn sẽ mở các tệp PDF dưới dạng các tab trong cùng một cửa sổ ứng dụng. Bạn có thể chuyển đổi giữa các tab ở đầu cửa sổ bằng cách nhấp vào tên tệp được hiển thị trong mỗi tab. Nút trước và nút kế tiếp được hiển thị ở trên cùng bên phải để bạn điều hướng qua các tab tài liệu khi số lượng tệp PDF mở không còn phù hợp trong chế độ xem tài liệu.

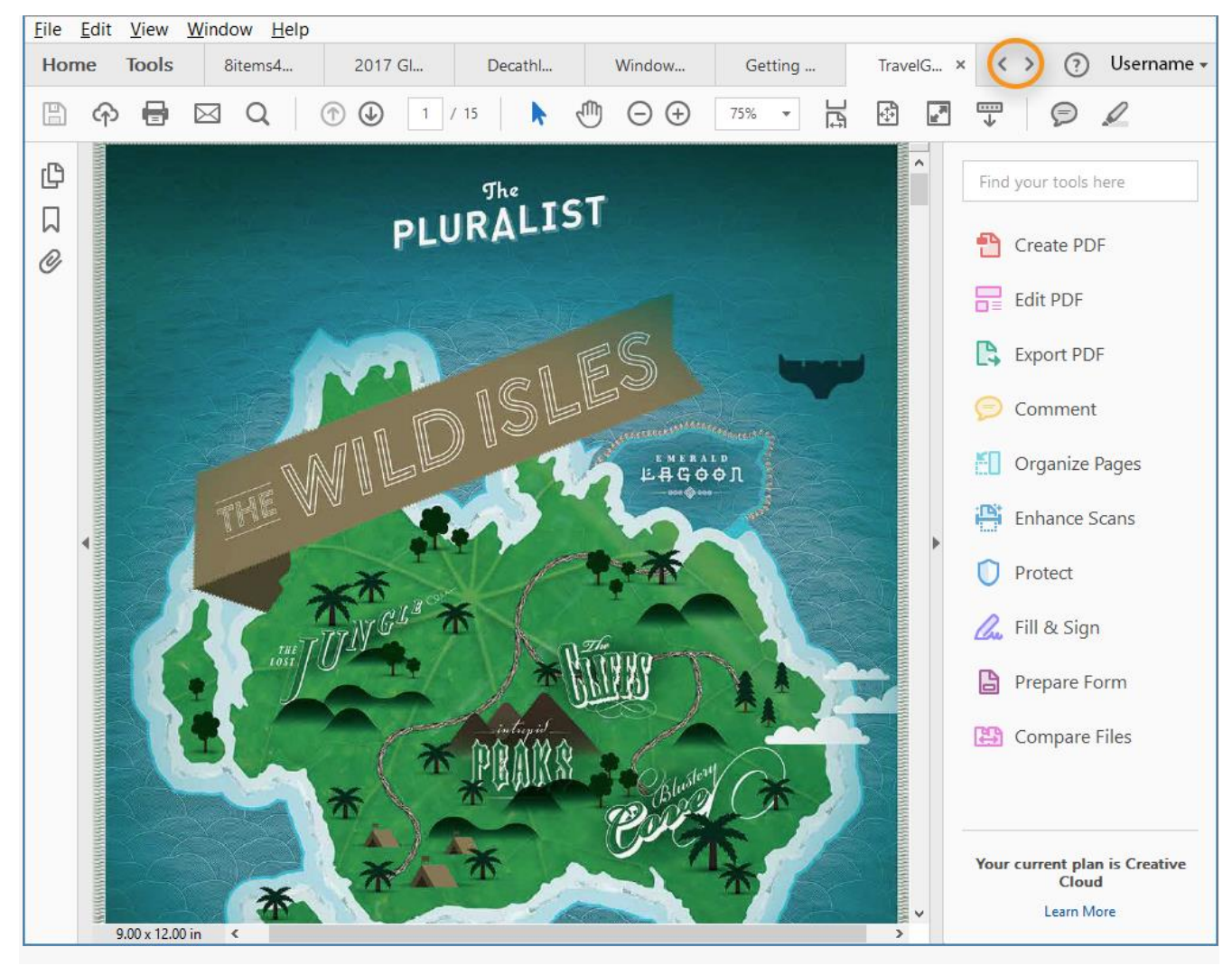

Acrobat tự động thay đổi kích thước tab khi tài liệu không vừa với cửa sổ xem. Tất cả các tệp tin đã được mở nằm ở phía dưới cùng của trình đơn Window. Để chuyển sang một tài liệu mở cụ thể, hoặc bạn có thể nhấp vào tab cho tài liệu **doc** hoặc chọn tên tệp của nó từ trình đơn Window.

| Wind | dow Help                                   |       |  |  |  |  |  |
|------|--------------------------------------------|-------|--|--|--|--|--|
| 1    | New Window                                 |       |  |  |  |  |  |
| (    | Cascade Shift+C                            |       |  |  |  |  |  |
| ]    | <u>[</u> ile                               | Þ     |  |  |  |  |  |
| 1    | Minimize All Windows                       |       |  |  |  |  |  |
| 9    | <u>S</u> plit                              |       |  |  |  |  |  |
| 5    | Sprea <u>d</u> sheet Split                 |       |  |  |  |  |  |
|      | 1 DRAFT_NFN_and_Releasepdate_2_M2_review   | w.pdf |  |  |  |  |  |
| ŝ    | <u>2</u> f1040.pdf                         |       |  |  |  |  |  |
| 2    | 3 System requirementsrobat Standard DC.pd  | df    |  |  |  |  |  |
| 4    | 4 Document_Cloud_CHL.pdf                   |       |  |  |  |  |  |
| 1    | 5 Binder1.pdf                              |       |  |  |  |  |  |
| (    | 5 SaveAsAdobePDF.pdf                       |       |  |  |  |  |  |
| 1    | Acrobat DC usage Insinsights June 2015.pdf | f     |  |  |  |  |  |
| ~ 8  | 3 ShoppersStop_2013.pdf                    |       |  |  |  |  |  |
| 2    | 2 Reader-Help _ Mobilence_read-anywhere.p  | df    |  |  |  |  |  |

Theo mặc định, giao diện theo TAB là ON. Để xem từng tệp PDF mà bạn mở trong một cửa sổ ứng dụng khác thay vì một tab mới, xóa hộp chọn **Open documents as new tabs in the same window (requires restart)** dưới mục *Edit > Preferences > General*. Sau đó tắt và mở lại Acrobat.

|                                 | Preferences                                                      |  |  |  |  |
|---------------------------------|------------------------------------------------------------------|--|--|--|--|
| Categories:                     | Basic Tools                                                      |  |  |  |  |
| Commenting                      | Use single- <u>k</u> ey accelerators to access tools             |  |  |  |  |
| Documents                       | ✓ Create links from URLs                                         |  |  |  |  |
| Full Screen                     | Make Hand tool select text & images                              |  |  |  |  |
| General                         |                                                                  |  |  |  |  |
| Page Display<br>3D & Multimedia | ✓ Make Hand tool read <u>a</u> rticles                           |  |  |  |  |
|                                 | Make Hand tool use mouse-wheel <u>z</u> ooming                   |  |  |  |  |
|                                 | Make Select tool select images before text                       |  |  |  |  |
| Action Wizard                   | Show online storage when opening files                           |  |  |  |  |
| Adobe Online Services           | $\square$ Show online storage when swing files                   |  |  |  |  |
| Catalog                         | ▼ Show online storage when saving thes                           |  |  |  |  |
| Color Management                | Open documents as new tabs in the same window (requires restart) |  |  |  |  |
| Content Editing                 |                                                                  |  |  |  |  |

# Tạo danh sách đầu dòng mới (Create new bulleted lists)

Bây giờ, Acrobat sẽ hiển thị danh sách có dấu đầu dòng và numbered list controls trong bảng Chỉnh sửa Định dạng PDF (Edit PDF Format). Bây giờ bạn có thể tạo các danh sách có

dấu đầu dòng và được đánh số, chuyển đổi một khoản hiện tại thành một danh sách có dấu đầu dòng hoặc được đánh số, chuyển lại danh sách sang văn bản thông thường và chuyển đổi danh sách từ một loại danh sách sang một loại danh sách khác. Acrobat bây giờ cũng phát hiện các loại danh sách bổ sung có dấu đầu dòng và được đánh số trong tài liệu của bạn, nếu có, và hiển thị chúng ở cuối trình đơn kéo xuống danh sách có liên quan, được phân tách bằng một đường màu xám nhạt.

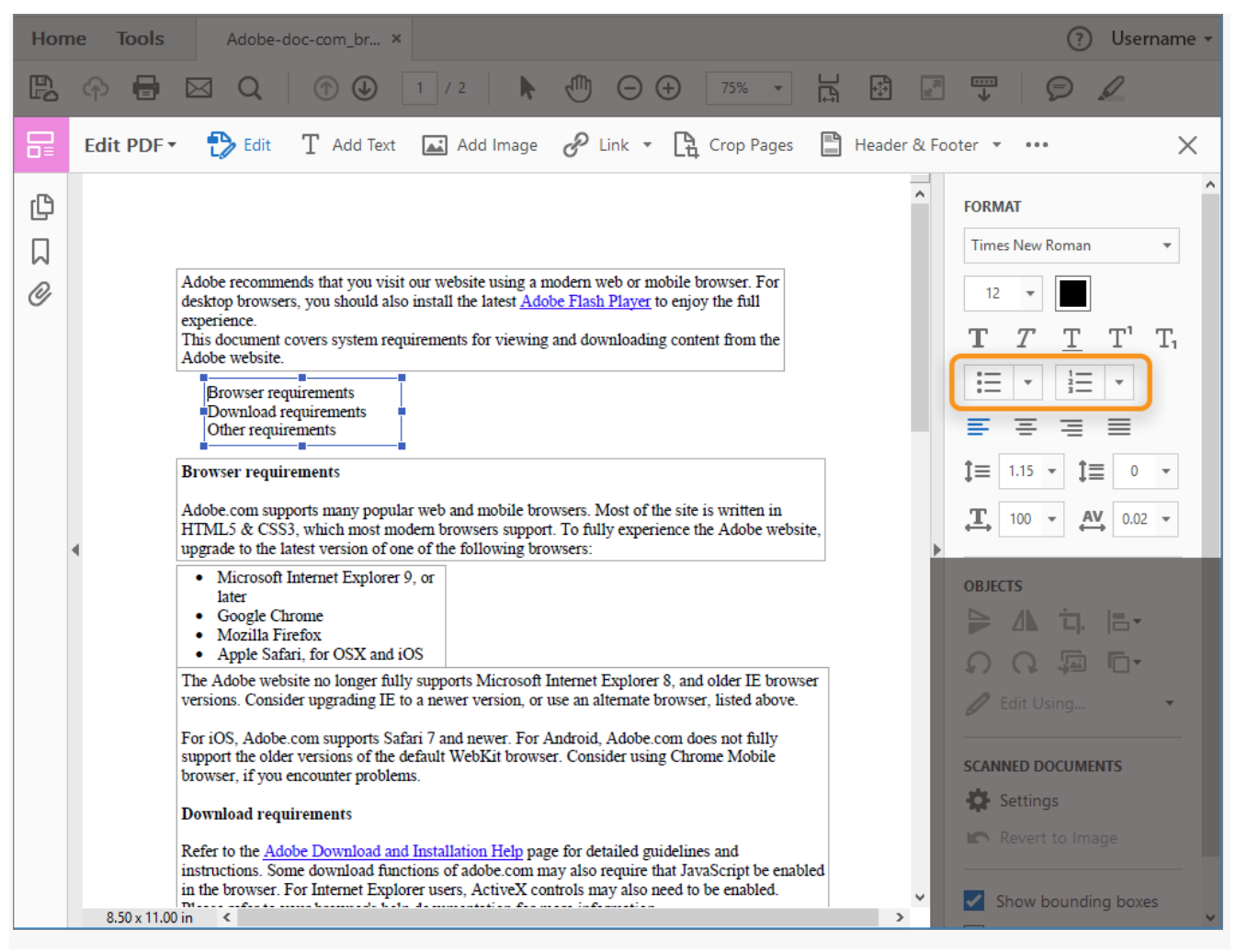

Bạn cũng có thể sử dụng bàn phím để thêm một mục trong danh sách. Ví dụ, trước một đoạn văn, bạn có thể nhập số 'a' theo sau dấu ngoặc đóng ')' và sau đó thêm một dấu cách. Acrobat tự động chèn một danh sách đánh số bắt đầu với "a)".

## Dễ dàng quét sang PDF (Easier scan to PDF)

Công cụ Scanner tool có giao diện đơn giản hơn. Giao diện mới giúp bạn dễ dàng quét các tài liệu giấy sang các tệp PDF bằng cách sử dụng cài đặt mặc định hoặc tùy chọn cài sẵn. Nó cũng giúp bạn dễ dàng điều chỉnh các thiết lập quét từ cùng một giao diện bằng cách sử dụng các nút radio, biểu tượng bánh răng, hoặc cả hai.

Để sử dụng Scanner tool, vào Tools > Create PDF > Scanner.

|                |                                                                                             | ^ |  |
|----------------|---------------------------------------------------------------------------------------------|---|--|
| Cro            | ato a DDE from any format                                                                   |   |  |
| Cre            | ale a PDF from any format                                                                   |   |  |
| Single File    | Scanner                                                                                     |   |  |
| Multiple Files | Please select a scanner 🔹                                                                   |   |  |
| Multiple Files | Append to Existing File Select a file    Browse                                             |   |  |
| Scanner        | Scan using                                                                                  |   |  |
| Web Page       | <ul> <li>Default Settings<br/>Black and White, Letter Size, 300 DPI, Front Sides</li> </ul> |   |  |
| Clipboard      | Or use a predefined scan setting                                                            |   |  |
| Blank Page     | O Autodetect Color Mode                                                                     |   |  |
|                | O Black and White Document                                                                  |   |  |
|                | O Color Document                                                                            |   |  |
|                | O Grayscale Document                                                                        |   |  |
|                | O Color Photograph                                                                          |   |  |
|                |                                                                                             |   |  |
|                | Scan                                                                                        | * |  |

х

For more information, see <u>Scan documents to PDF</u>.

## Dùng ID kỹ thuật số (Use digital IDs)

Công cụ Certificates mới hoàn toàn tool giúp cho việc đăng ký, xác nhận và xác minh tài liệu bằng ID kỹ thuật số dễ dàng hơn bao giờ hết.

- Thiết lập dễ dàng. Tìm ID kỹ thuật số hiện có của bạn từ tệp, thẻ thông minh hoặc thiết bị mã thông báo USB và định cấu hình chúng một cách dễ dàng để ký.
- Tùy chỉnh giao diện chữ ký của bạn. Thêm thông tin có giá trị vào chữ ký của bạn, chẳng hạn như biểu trưng, ngày tháng, vị trí hoặc lý do ký kết..
- Sử dụng chữ ký hình ảnh của bạn. Vẽ chữ ký của bạn hoặc tải lên một hình ảnh được quét để thêm nó vào danh tính kỹ thuật số của bạn.

#### New digital ID configuration workflows

You can use existing digital IDs or create new ones. Based on whether a digital ID is available on your machine or not, you will see one of the two workflows described below.

#### When no digital ID is available:

1. When you create or click a signature field and no digital ID is available, you see the following prompt.

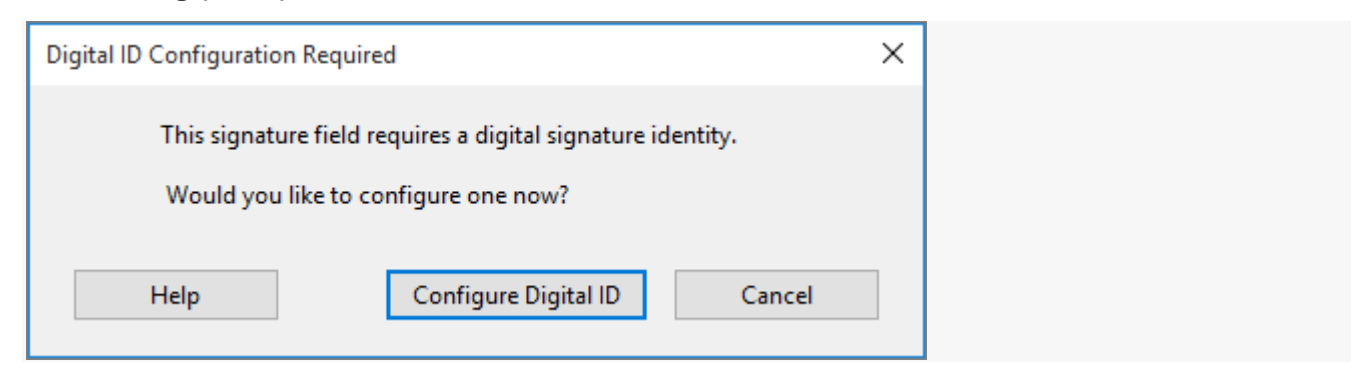

2. Click **Configure Digital ID**. The Configure a Digital ID for signing dialog is displayed.

| A Digital ID is required to                                                                                                    | Select     | the type | e of Digital ID:                                                                                  |
|----------------------------------------------------------------------------------------------------|------------|----------|---------------------------------------------------------------------------------------------------|
| signature. The most secure<br>Digital ID are issued by<br>trusted Certificate<br>authorities and are based on<br>secure devices like smart<br>card or token. Some are | $\bigcirc$ | a<br>A   | Use a Signature Creation Device<br>Configure a smart card or token connected to your<br>computer  |
| based on files.<br>You can also create a new<br>Digital ID, but they provide a<br>low level of identity<br>assurance.                                                 | $\bigcirc$ | L.O.     | Use a Digital ID from a file<br>Import an existing Digital ID that you have obtained<br>as a file |
|                                                                                                    | ۲          |          | Create a new Digital ID<br>Create your self-signed Digital ID                                     |

3. Select the type of digital ID desired, click **Continue**, and then follow the wizard to create the ID.

If you select **Create a new Digital ID**, the next set of options are displayed based on your Operating System.

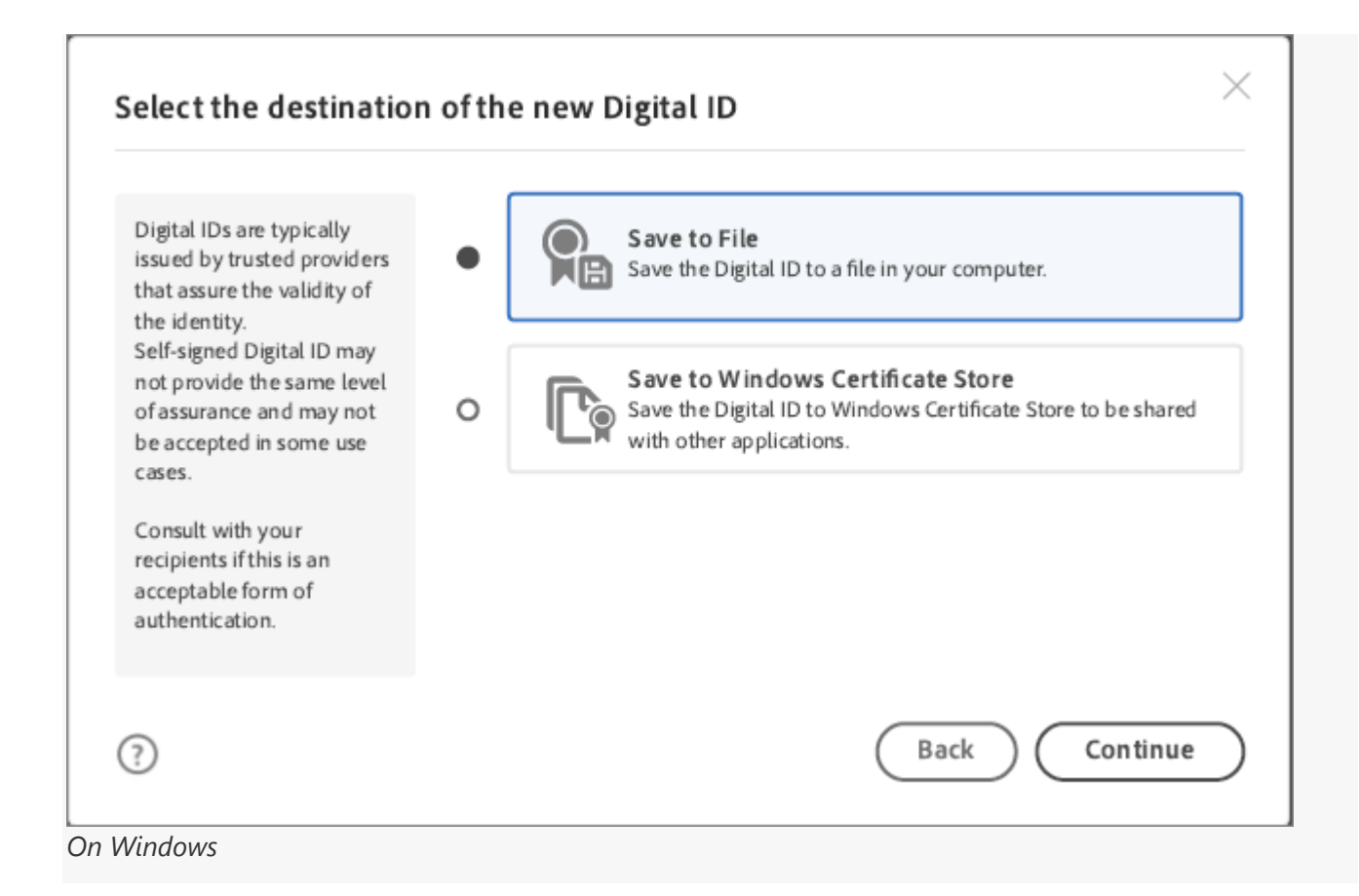

| elect the destinatio                                                                                                    |   |                                                                                                    |
|----------------------------------------------------------------------------------------------------|---|----------------------------------------------------------------------------------------------------|
| Digital IDs are typically<br>issued by trusted providers<br>that assure the validity of<br>the identity.                  | • | Save to File<br>Save the Digital ID to a file in your computer.                                          |
| Self-signed Digital ID may<br>not provide the same level<br>of assurance and may not<br>be accepted in some use<br>cases. | 0 | Save to Apple Keychain<br>Save the Digital ID to Apple Keychain to be shared with other<br>applications. |
| Consult with your<br>recipients if this is an<br>acceptable form of<br>authentication.                                    |   |                                                                                                    |
| ?)                                                                                                    |   | Back Continue                                                                                            |

#### When one or more digital IDs are found:

1. When you create or click a signature field and one or more valid digital IDs are available for signing, you see the following dialog box to choose your preferred digital ID.

| Sign | with     | a Digital ID                                                                                 |              |
|------|----------|----------------------------------------------------------------------------------------------|--------------|
| Choo | se the [ | Digital ID that you want to use for signing:                                                 | Refresh      |
| •    | <b>L</b> | Peter Baird ([Display the Digital ID source])<br>Issued by: Peter Baird, Expires: 2021.05.19 | View Details |
| 0    | ×        | Peter Baird ([Display the Digital ID source])<br>Issued by: Entrust, Expires: 2021.05.19     | View Details |
| ?    |          | Configure New Digitial ID Cance                                                              | el Continue  |

2. Select the desired ID and continue with the signing.

For more information, see <u>Digital IDs</u>.

## Cải thiện công cụ tìm kiếm (Improved tools search)

Sử dụng công cụ tìm kiếm nâng cao trong khung bên phải để nhanh chóng tìm ra công cụ bạn cần để hoàn thành một tác vụ nhất định.

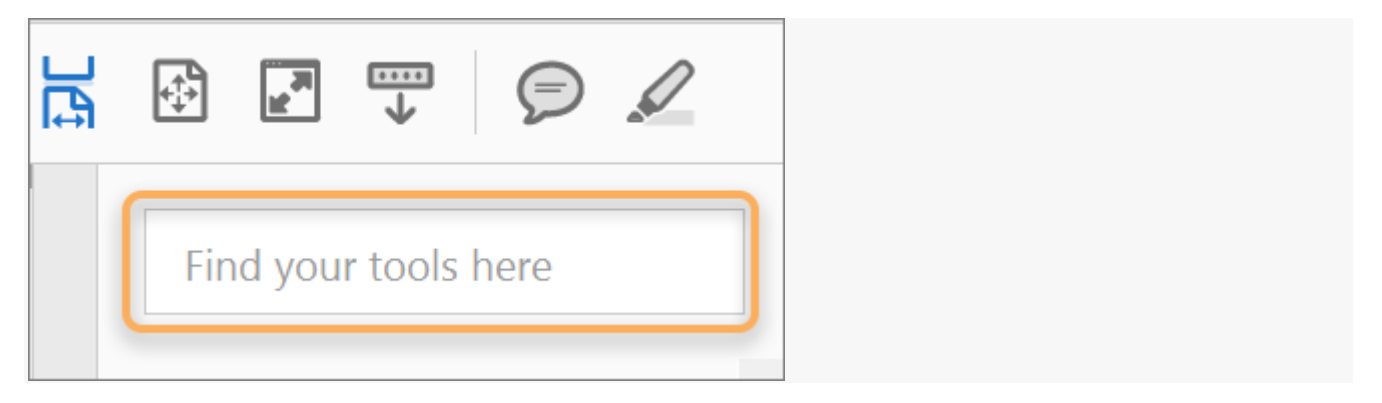

# Gửi và quản lý các đánh giá được chia sẻ trên máy Mac (Send and manage shared reviews on Mac)

Bây giờ bạn có thể bắt đầu và tham gia các bài đánh giá chia sẻ dựa trên SharePoint trên máy Mac để cung cấp và nhận phản hồi nhanh chóng.

#### For more information, see <u>Hosting shared reviews on SharePoint or Office 365 sites</u>.

## Chọn giao diện (Select a UI theme)

Ngoài chủ đề Xám nhạt, Acrobat và Acrobat Reader giờ đây có một chủ đề Xám Đậm mới, phù hợp với các sản phẩm Adobe Creative Cloud khác, chẳng hạn như Photoshop, Illustrator và Premiere Pro. Chủ đề này cung cấp một trải nghiệm thị giác hấp dẫn, đặc biệt là khi làm việc với màu sắc phong phú và thiết kế. Nó cũng làm cho ứng dụng chéo đơn giản hơn bao giờ hết.

By default, the theme continues to be Light Gray. To change it to Dark Gray, go to View > Display Theme > Dark Gray.

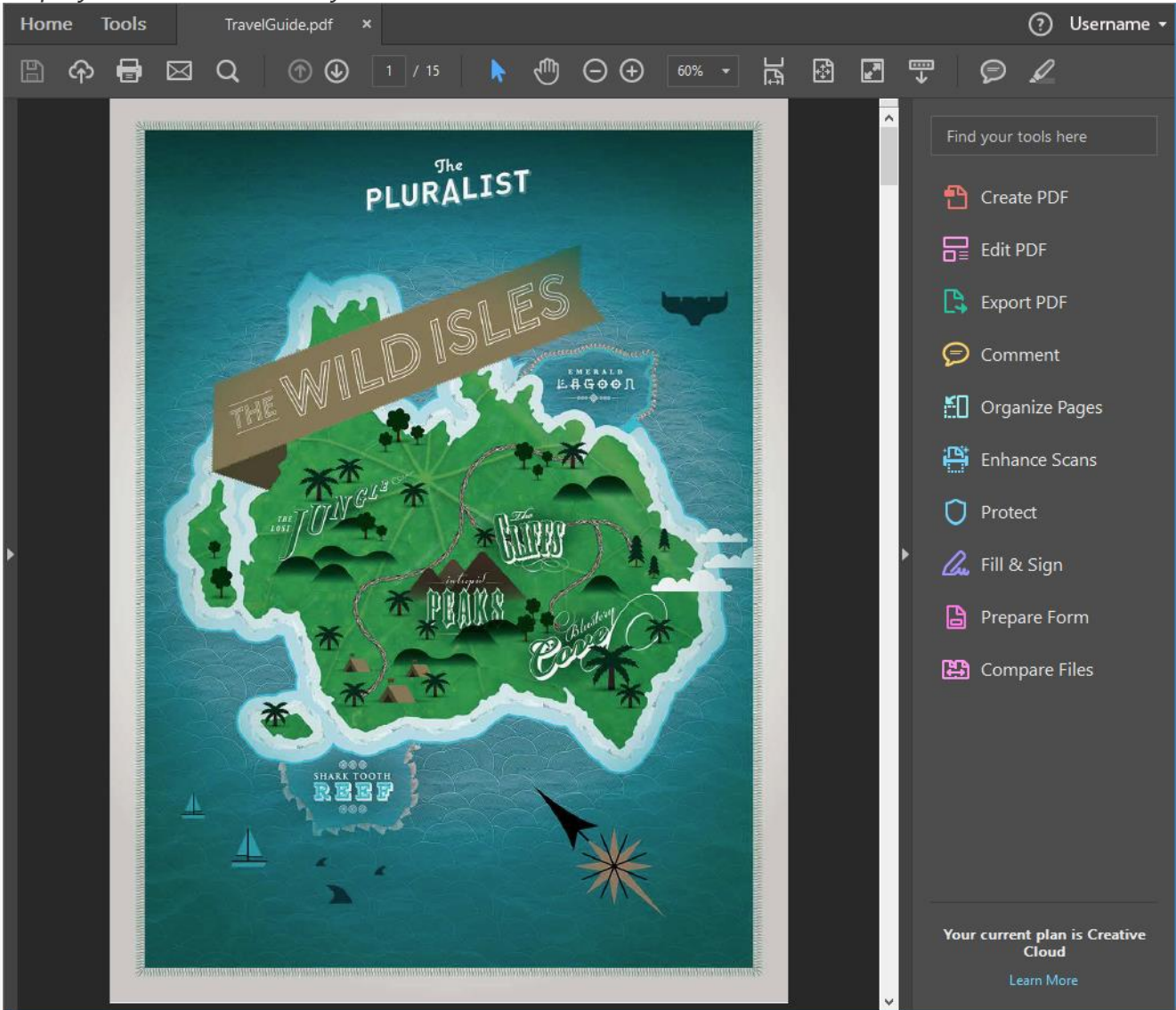

### Ghi chú nâng cao (Enhanced commenting)

Cung cấp và nhận phản hồi nhanh, rõ ràng với các công cụ nhận xét mới và giao diện trực quan, cảm ứng thân thiện.

- Customize the comment toolbar to see the features you use.
- Easily change the color, font, or size of comment text.
- Easily view and navigate through comments. You can organize comments by page, author, date, type, checkmark status, or color. Filters also support quick management of comments.

- Reply to sticky notes with a single-thread that presents all replies to an annotation in one conversation.
- Tap on fillable text fields to bring up the soft keyboard on touch-enabled devices.
- Use keyboard shortcuts for commenting actions, including delete, replace, or add a note to text. When you open the Comment tool, the text markup shortcuts are enabled by default.
- Use the new highlighter pen to mark up scanned documents without needing to run OCR.

#### Easily change the color, font or size of comment text

Easily discover and modify text highlight color - the Color Picker is available on the Comment toolbar.

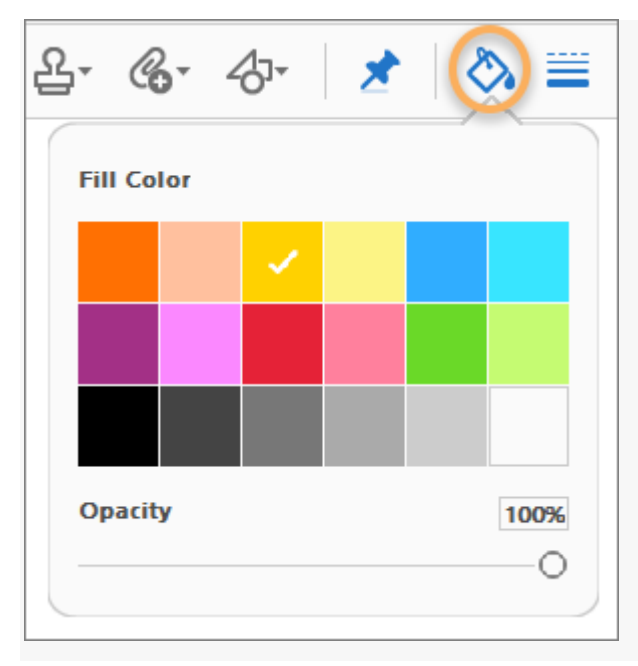

Text formatting tools appear automatically for typewriter and text box tools. The moment you click anywhere on a page, the Text Properties pop-up menu appears below the Comment toolbar.

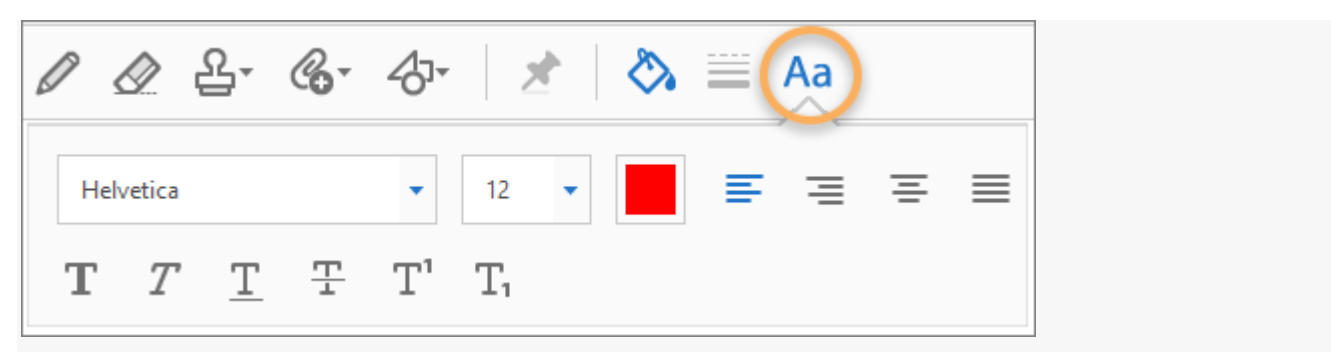

#### Easily view and navigate through comments

Page-based organization in the comments pane.

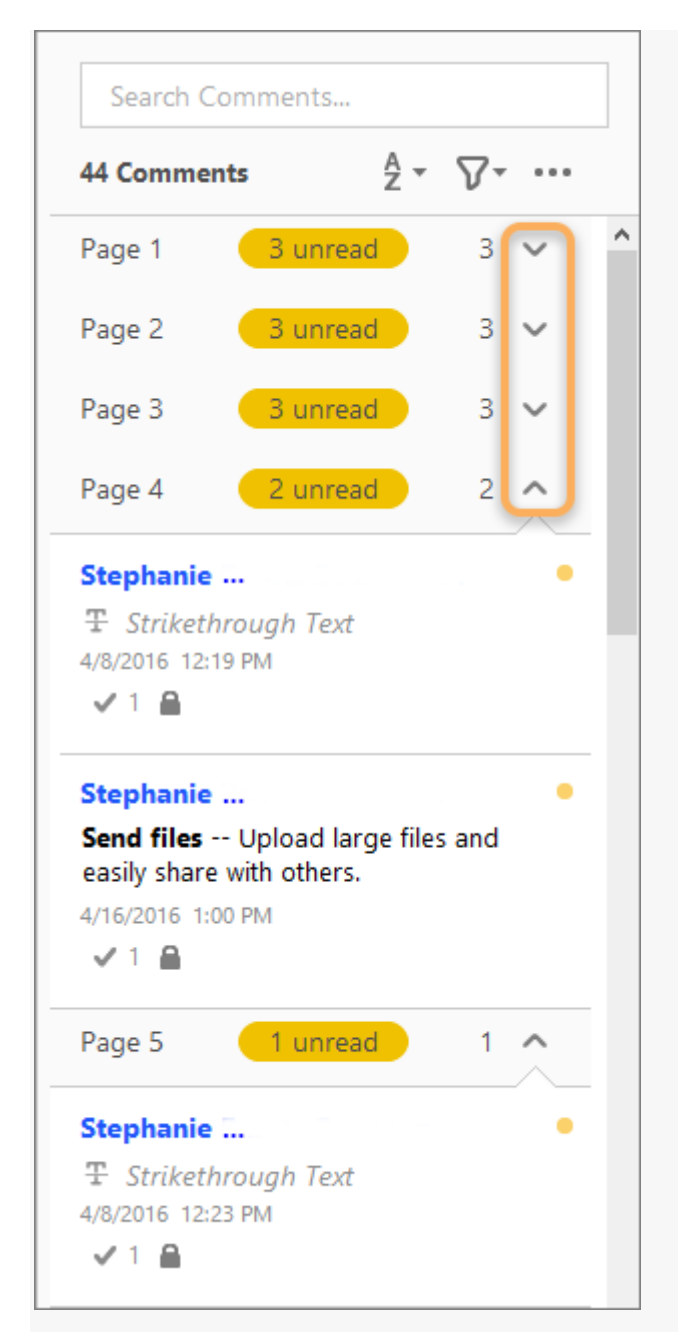

#### **Reply to Sticky Notes with a single-thread experience**

Each annotation is now equivalent to a conversation and all replies appear like a single-thread experience.

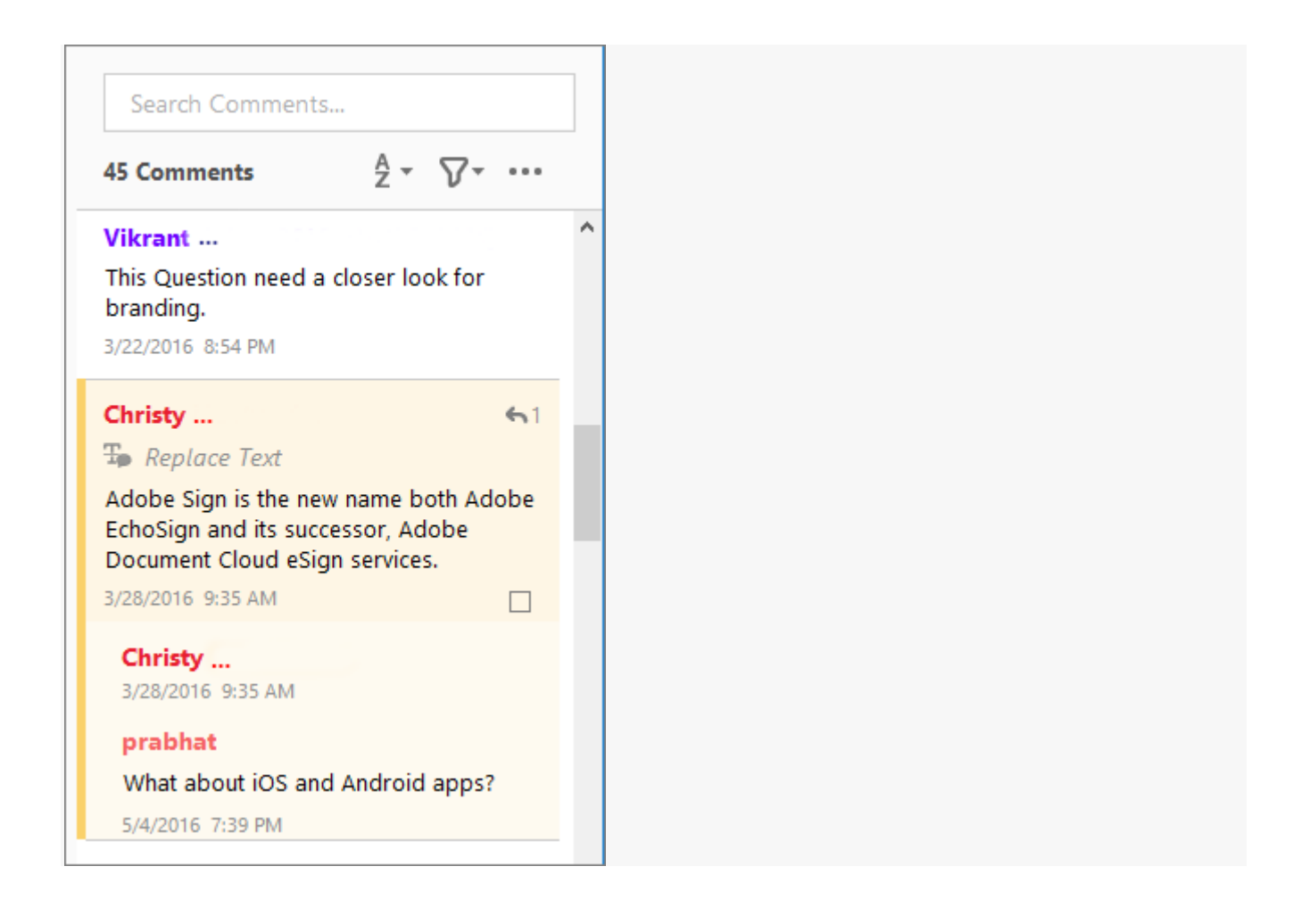

## Vẽ bằng cách sử dụng DirectInk (Draw using DirectInk)

Acrobat đã hỗ trợ Microsoft's new DirectInk technology. Nó cho phép bạn sử dụng ngón tay hoặc một cây bút để vẽ và viết trơn tru hơn trên các tệp PDF trên các thiết bị Windows 10.

### Xem trước file (Preview files)

Xem trước file và mở các công cụ phổ biến trực tiếp từ chế độ xem **Home**. Khi bạn nhấp vào tên file trong danh sách file gần đây, bảng điều khiển chi tiết xuất hiện trong ngăn bên phải hiển thị bản xem trước hình thu nhỏ của file cùng với các công cụ thường xuyên sử dụng. Nhấp để mở một công cụ hoặc chọn *Remove From Recent* để xóa file khỏi danh sách file gần đây.

| Home Tools (?) Username - |                    |        |             |                                                                                                    |  |  |  |
|---------------------------|--------------------|--------|-------------|----------------------------------------------------------------------------------------------------|--|--|--|
| File Lists                | <b>Q</b> Search    |        | ::          | Q3Cccss<br>Coversition<br>Barries in address standardsmither and in a travel and standard                                                                                                    |  |  |  |
| Pocont                    | Name               | Size   | Date Viewed | egy park in 17 park a near 6 december data de la 16 de decision et decision de la decisión de la decisión decisión de la decisión de la decisión decisión de la decisión de la decisión de la decisión de la decisión decisión de la decisión de la decisión de la decisión decisión decis  |  |  |  |
| Recent                    | 🔑 Samplpdf 🛆       | 90 KB  | 5/1/2017    | Biogenical (2) and we in high biological for the following with the minimum<br>order and tables. Subjects in the product of the state of the state of |  |  |  |
| Sent                      | ♪ FATCA_Self_Dpdf  | 391 KB | 4/28/2017   | - Fug and declar from Cold To Sum Clouds in                                                                                                    |  |  |  |
| Storage                   | ∽ Changpdf         | 48 KB  | 1/20/2017   |                                                                                                    |  |  |  |
| My Computer               | ↓ Localizpdf       | 120 KB | 12/9/2016   |                                                                                                    |  |  |  |
| Add Account               | 从 What-ipdf △      | 103 KB | 9/22/2016   | Location                                                                                                    |  |  |  |
| Add Account               | ل CQ_SEO.pdf ∟     | 2.2 MB | 9/1/2016    | Adobe Document Cloud                                                                                                    |  |  |  |
|                           | م Augustpdf △      | 66 KB  | 7/11/2016   | Tools ^                                                                                                    |  |  |  |
|                           | , blacempdf ⊃      | 303 KB | 5/18/2016   |                                                                                                    |  |  |  |
|                           | ♪ Deploypdf 🛆      | 125 KB | 3/26/2015   | 🞲 Edit PDF                                                                                                    |  |  |  |
|                           | م Adobepdf △       | 19 KB  | 3/25/2015   | Export PDF                                                                                                    |  |  |  |
|                           | ℅ Contrapdf 🛆      | 17 KB  | 2/24/2015   | Organize Pages                                                                                                    |  |  |  |
|                           | ♪ QR_Copdf 🛆       | 85 KB  | 11/18/2014  | →… Send & Track                                                                                                    |  |  |  |
|                           | Clear Recent Files |        |             | Remove From Recent                                                                                                    |  |  |  |